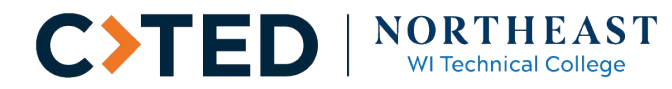

| Document Title:         | Step by Step Instructions for<br>using Organization Self -<br>Service                                                                                                    |
|-------------------------|----------------------------------------------------------------------------------------------------|
| FERPA Notification:     | ATTENTION: By entering into this registration system you acknowledge that:                                                                                                    |
|                         | NWTC is in compliance with the Family Educational Rights and Privacy<br>Act (FERPA) of 1974 as Amended, also known as the Buckley<br>Amendment. FERPA is a federal privacy law that protects educational<br>records from improper disclosures.                                                                                                    |
|                         | As a third party organization, you will have access to records which<br>contain individually identifiable information, the disclosure of which is<br>prohibited by the Family Educational Rights and Privacy Act of 1974.<br>Under FERPA you may access student records in which there is a<br>legitimate educational interest. You must keep all information<br>confidential. Your organization is given access to this information on<br>the condition that you do not share your access with any other person<br>and only access this information in the legitimate educational interest<br>of the student. |
|                         | I have read and agree to the above guidelines and terms.                                                                                                    |
| Date Created/Revised:   | 6/18/14                                                                                                    |
| Additional Information: | Questions? Please click Frequently Asked Questions                                                                                                    |

# **Detailed Steps with Optional Screen Shots:**

Navigation: www.nwtc.edu/myorganization

- 1. Type the Organization ID
  - a. If unknown, click "Find NWTC Organization ID" button and follow the instructions on the page.
  - b. If not found, click "Create New Organization" and follow the instructions on the page.
- 2. Type the Organization Password.
- 3. Click Sign In.

| Welcome!                                                                                                    | Wisconsin Technical College                                                                                                    |
|----------------------------------------------------------------------------------------------------|----------------------------------------------------------------------------------------------------|
| Organization ID:<br>*Organization Password:<br>Sign In                                                                                                    | Create New Organization Find NWTC Organization ID                                                                               |
| Forgot Your Organization Password?                                                                                                    |                                                                                                    |
| <b>Organization Login</b><br>If you know your Organization's ID and password,<br>type them and click "Sign In" to continue. If you are<br>not sure, click "Find NWTC Organization ID" and<br>search for your Organization. If your Organization<br>does not have an ID, click "Create New<br>Organization".<br><b>Need Help?</b><br><b>NWTC Call Center:</b><br>(920) 498-5444 or (800) 422-NWTC, ext. 5444<br><b>E-mail:</b> more.info@nwtc.edu | Related Links<br>Step by Step Instructions<br>Frequently Asked Questions<br>Student Personal Data Requirements<br>Public Safety |

\*\*NOTE: These pages will time out if you step away and leave idle for 10 minutes. This is for security purposes to protect your information! **NOTE:** Please click the appropriate tabs on each page to navigate instead of using the back or forward arrows on your browser toolbar.

# **ORGANIZATION MANAGEMENT**

- 1. This tab shows all of the organization data.
- 2. Update any information necessary and click Save.
- 3. Click the Next tab to navigate to the **Student Management** tab.

| ganization Management       Student Management       Add A Class / Shopping Cat       Organization Classes       Account Summary         Organization Management       Erequently Asked Questions         Organization Name:       Maintowor Org in Test         Use the full name, no acronyms       Taxpayer ID:         *Billing Address:       PO Box 951         *City:       Green Bay       *State:         *City:       Green Bay       *State:         *City:       Green Bay       *State:         *City:       Green Bay       *State:         *City:       Green Bay       *State:         *Contact Type:       PRI       *Country:         *Contact Type:       PRI       *Contact Type:         *Contact Type:       PRI       *Contact Type:         *Contact Type:       PRI       *Contact Type:         *Contact Type:       PRI       *Contact Type:         *Contact Type:       PRI       *Contact Type:         *Contact Type:       PRI       *Contact Type:         *Contact Type:       PRI       *Contact Type:         *Contact Type:       PRI       *Contact Type:         *Contact Type:       PRI       *Contact Type:         *Contact Type:       PRI </th <th></th> <th></th> <th></th> <th></th>                                                                                                    |                     |                                  |                            |                                        |
|----------------------------------------------------------------------------------------------------|---------------------|----------------------------------|----------------------------|----------------------------------------|
| Organization Management       Frequently Asked Questions         Organization Name:       Maintowce Org in Test         Use the full name, no acronyms       Taxpayer 1D:         *Billing Address:       PO Box 951         *City:       Green Bay         *Zip Code:       50000         *Country:       USA         *City:       Green Bay         *State:       WI         *Country:       USA         *Country:       USA         *Contact Type:       PRI         *Contact Tamait:       fichard.vandenbush@mtc.edu         Confirm Emait:       fichard.vandenbush@mtc.edu         *Contact Phone:       920/666-66666                                                                                                    | rganization Managem | ent Student Management Add .     | A Class / Shopping Cart    | Organization Classes Account Summary   |
| Organization Management       Erequently Asked Questions         Organization ID:       29299504         Organization Name:       Manitowoc Org In Test         Use the full name, no acronyms         Taxpayer ID:         *Billing Address:       PO Box 951         *City:       Green Bay         *State:       WI         *Zip Code:       50000         *Country:       USAQ         *Mailing Address:       PO Box 951         *City:       Green Bay         *State:       WI         *Zip Code:       50000         *Country:       USAQ         *Zip Code:       S0000         *Country:       USAQ         *Zip Code:       S0000         *Country:       USAQ         *Zip Code:       S0000         *Country:       USAQ         *Zip Code:       S0000         *Country:       USAQ         *Zip Code:       S0000         *Countert Type:       PRI         *Contact Type:       PRI         *Contact Temait:       Irchard.vandenbush@mwtc.edu         Confirm Email:       Irchard.vandenbush@mwtc.edu         Confirm Email:       Yichard.vandenbush@mwtc.edu <td></td> <td></td> <td></td> <td></td>                                                                                                    |                     |                                  |                            |                                        |
| Organization ID: 22929504<br>Organization Name: Manitowoc Org in Test<br>Use the full name, no acronyms<br>Taxpayer ID:<br>*Billing Address: PO Box 951<br>*City: Green Bay *State: WI Q<br>*Zip Code: 50000 *Country: USA Q<br>Mailing address is same as billing address<br>*Mailing Address: PO Box 951<br>*City: Green Bay *State: WI Q<br>*Zip Code: 50000 *Country: USA Q<br>*Country: USA Q<br>*Contact Source Fall<br>*Contact Type: PRI<br>*Contact Type: PRI<br>*Contact Type: PRI<br>*Contact Email: richard.vandenbush@nwtc.edu<br>Confirm Email: richard.vandenbush@nwtc.edu<br>*Contact Phone: 920/666-6666                                                                                                    | Organization M      | lanagement                       |                            | Frequently Asked Questions             |
| Organization Name: Manitowoc Org in Test<br>Use the full name, no acronyms<br>Taxpayer ID:<br>*Billing Address: PO Box 951<br>*City: Green Bay<br>*Zip Code: 50000<br>*Country: USA<br>Mailing address is same as billing address<br>*Mailing Address: PO Box 951<br>*City: Green Bay<br>*Zip Code: 50000<br>*Country: USA<br>*Country: USA<br>*Zip Code: 50000<br>*Country: USA<br>*Country: USA<br>*Country: | Organization ID:    | 22929504                         |                            |                                        |
| Use the full name, no acronyms Taxpayer ID:  *Billing Address: PO Box 951 *City: Green Bay *Country: USA Q *Zip Code: 50000 *Country: USA Q *City: Green Bay *City: Green Bay *City: Green Bay *City: Green Bay *City: Green Bay *Country: USA Q *Country: USA Q *Country: USA Q *Country: PRI *Contact Type: PRI *Contact Type: PRI *Contact Email: fichard.vandenbush@nwtc.edu Confirm Email: fichard.vandenbush@nwtc.edu *Contact Phone: 920/666-6666                                                                                                    | Organization Name:  | Manitowoc Org in Test            |                            |                                        |
| Taxpayer ID:         *Billing Address:         *City:       Green Bay         *State:       WI         *Zip Code:       50000         *Country:       USA         Mailing address:       PO Box 951         *City:       Green Bay         *City:       Green Bay         *State:       WI         *Zip Code:       50000         *Country:       USA         *Zip Code:       50000         *Country:       USA         Contact Type:       PRI         *Contact Tamai:       richard.vandenbush@nwtc.edu         Confirm Email:       richard.vandenbush@nwtc.edu         *Contact Phone:       920/666-6666                                                                                                    |                     | Use the full name, no acronyms   |                            |                                        |
| *Billing Address: PO Box 951<br>*City: Green Bay *State: WI<br>*Zip Code: 50000 *Country: USA<br>Mailing address is same as billing address<br>*Mailing Address: PO Box 951<br>*City: Green Bay *State: WI<br>*City: Green Bay *State: WI<br>*Cotact Type: PRI<br>*Contact Type: PRI<br>*Contact Email: fichard.vandenbush@nwtc.edu<br>Confirm Email: fichard.vandenbush@nwtc.edu<br>*Contact Phone: 920/666-6666                                                                                                    | Taxpayer ID:        |                                  |                            |                                        |
| *City: Green Bay *State: WI Q<br>*Zip Code: 50000 *Country: USA Q<br>Mailing address is same as billing address<br>*Mailing Address: PO Box 951<br>*City: Green Bay *State: WI Q<br>*Zip Code: 50000 *Country: USA Q<br>*Zip Code: 50000 *Country: USA Q                                                                                                    | *Billing Address:   | PO Box 951                       |                            |                                        |
| *Zip Code: 50000 *Country: USA<br>Mailing address is same as billing address<br>*Mailing Address: PO Box 951<br>*City: Green Bay<br>*Zip Code: 50000 *Country: USA<br>*Countery: USA<br>Contact Type: PRI<br>*Contact Type: PRI<br>*Contact Email: richard.vandenbush@nwtc.edu<br>Confirm Email: richard.vandenbush@nwtc.edu<br>*Contact Phone: 920/666-6666                                                                                                    | *City:              | Green Bay                        | *State: WI Q               |                                        |
| Mailing address is same as billing address         *Mailing Address:       PO Box 951         *City:       Green Bay         *State:       WI         *Zip Code:       50000         *Country:       USA         Contact Type:       PRI         *Contact Twee:       diane berzinski         *Contact Email:       richard.vandenbush@nwtc.edu         Confirm Email:       richard.vandenbush@nwtc.edu         *Contact Phone:       920/666-6666                                                                                                    | *Zip Code:          | 50000                            | *Country: USA 🔍            |                                        |
| *Mailing Address: PO Box 951<br>*City: Green Bay *State: WI Q<br>*Zip Code: 50000 *Country: USA Q<br>Contact Type: PRI<br>*Contact Name: diane berzinski<br>*Contact Email: richard.vandenbush@nwtc.edu<br>Confirm Email: richard.vandenbush@nwtc.edu<br>*Contact Phone: 920/666-6666                                                                                                    | Mailing addre       | ss is same as billing address    |                            |                                        |
| *City: Green Bay *State: WI Q<br>*Zip Code: 50000 *Country: USA Q<br>Contact Type: PRI<br>*Contact Name: diane berzinski<br>*Contact Email: richard.vandenbush@nwtc.edu<br>Confirm Email: richard.vandenbush@nwtc.edu<br>*Contact Phone: 920/666-6666                                                                                                    | *Mailing Address:   | PO Box 951                       |                            |                                        |
| *Zip Code: 50000 *Country: USA Q<br>Contact Type: PRI<br>*Contact Name: diane berzinski<br>*Contact Email: richard.vandenbush@nwtc.edu<br>Confirm Email: richard.vandenbush@nwtc.edu<br>*Contact Phone: 920/666-6666                                                                                                    | *City:              | Green Bay                        | *State: WI 🔍               |                                        |
| Contact Type: PRI<br>*Contact Name: diane berzinski<br>*Contact Email: richard.vandenbush@nwtc.edu<br>Confirm Email: richard.vandenbush@nwtc.edu<br>*Contact Phone: 920/666-6666                                                                                                    | *Zip Code:          | 50000                            | *Country: USA 🔍            |                                        |
| *Contact Ype: PKI<br>*Contact Name: diane berzinski<br>*Contact Email: richard.vandenbush@nwtc.edu<br>Confirm Email: richard.vandenbush@nwtc.edu<br>*Contact Phone: 920/666-6666                                                                                                    | Contact Type        | DR I                             |                            |                                        |
| *Contact Email: richard.vandenbush@nwtc.edu<br>Confirm Email: richard.vandenbush@nwtc.edu<br>*Contact Phone: 920/666-6666                                                                                                    | *Contact Name:      | diane berzinski                  |                            |                                        |
| Confirm Email: richard.vandenbush@nwtc.edu *Contact Phone: 920/666-6666                                                                                                    | *Contact Email:     | richard.vandenbush@nwtc.edu      |                            |                                        |
| *Contact Phone: 920/666-6666                                                                                                    | Confirm Email:      | richard.vandenbush@nwtc.edu      |                            |                                        |
|                                                                                                    | *Contact Phone:     | 920/666-6666                     |                            |                                        |
|                                                                                                    |                     |                                  |                            |                                        |
|                                                                                                    |                     | Password must be at least 7 char | racters and case sensitive |                                        |
| Password must be at least 7 characters and case sensitive                                                                                                    |                     |                                  |                            |                                        |
| Password must be at least 7 characters and case sensitive                                                                                                    | Save                | NextTab                          |                            |                                        |
| Password must be at least 7 characters and case sensitive           Save         Next Tab                                                                                                    | OTE: Please clic    | k the appropriate tabs on eac    | h nado to navidato ir      | stead of using the back or forward     |
| Password must be at least 7 characters and case sensitive           Save         Next Tab           IOTE: Please click the appropriate tabs on each page to paying to instead of using the back or forward                                                                                                    | rrows on your bro   | wser toolbar                     | n page to navigate li      | וסובמע טו עסוווש גווב שמכת טו וטו שמוע |
| Password must be at least 7 characters and case sensitive           Save         Next Tab           IOTE: Please click the appropriate tabs on each page to navigate instead of using the back or forward rrows on your browser toolbar                                                                                                    |                     | neer teenour.                    |                            |                                        |

\*\*NOTE: These pages will time out if you step away and leave idle for 10 minutes. This is for security purposes to protect your information!

# STUDENT MANAGEMENT

- 1. This tab shows the students that are currently listed under your organization's **Student List**.
- 2. Add new students to the organization's Student List by:
  - a. Typing in the Student ID and clicking Add a Student to the List button.
    - i. You will be required to verify/update the student's information.
  - b. Clicking Add a Student to the List button if the student does not already have a Student ID.
    - i. You will be required to enter required data for each student.
      - 1. <u>Student Personal Data Requirements</u> link brings up a form showing all of the data that is needed to add a student into the student list. This form can be printed.
- 3. "View Active Only" button is checked:
  - a. Lists active students in your organization's Student List.
- 4. "View Inactive Only" button is checked:
  - a. Lists inactive student in your organization's Student List.
  - b. A student can be re-activated by clicking the checkbox located next to the student's name under "Active" field. The system will then bring you to the "Create an NWTC Student Account" pages to update student personal data.
- 5. Refresh View button:
  - a. Click when changes are made with activating/inactivating a student.
- 6. Update Personal Data button:
  - a. Allows you to update personal data for each student.
- 7. View Students Classes button:
  - a. Allows you to view student's classes in which the organization enrolled the student.
- 8. Click the Next Tab to navigate to the Add a Class/Shopping Cart tab.

|                                                                                                    | igenient Studen                                                                                  | it management                             | Add A Class / Sho    | opping Cart Or                                                    | ganization Classes                                           | Account Summary                         |
|----------------------------------------------------------------------------------------------------|--------------------------------------------------------------------------------------------------|-------------------------------------------|----------------------|-------------------------------------------------------------------|--------------------------------------------------------------|-----------------------------------------|
|                                                                                                    |                                                                                                  |                                           |                      |                                                                   |                                                              |                                         |
| Student Ma                                                                                                | nagement                                                                                         |                                           |                      |                                                                   |                                                              |                                         |
|                                                                                                    |                                                                                                  |                                           |                      | <u>Fre</u>                                                        | equently Asked Q                                             | <u>uestions</u>                         |
| Manitowoc Org i                                                                                           | n Test                                                                                           |                                           |                      |                                                                   |                                                              |                                         |
| Stude                                                                                                    | nt ID:                                                                                           | Add a Stu                                 | udent to the List    | Student Pe                                                        | rsonal Data Requ                                             | uirements                               |
| must inst be un                                                                                           | opped nom the cla                                                                                | 33.                                       |                      |                                                                   |                                                              |                                         |
| To inactivate a check the "Active"<br>• View Active Student List                                          | student, uncheck t<br>ve" checkbox.<br>e Only OView                                              | he "Active" cheo                          | ckbox. To reactivate | e a student, sele                                                 | ct "View Inactive Onl                                        | ly" and                                 |
| To inactivate a<br>check the "Active<br>View Active<br>Student List<br><u>Student ID</u>                  | student, uncheck t<br>ve" checkbox.<br>e Only Oview<br><u>Name</u>                               | the "Active" chec<br>Inactive Only<br>A   | ckbox. To reactivate | e a student, sele<br>Find   🛗                                     | t "View Inactive Onl<br>First 🖪 1-3 of                       | ly" and<br>3 🖿 Last                     |
| To inactivate a<br>check the "Activ                                                                       | student, uncheck t<br>ve" checkbox.<br>• Only View<br>Name<br>Newby, Marysue                     | the "Active" chec<br>I Inactive Only<br>A | ckbox. To reactivate | e a student, sele<br>Find   🚆<br>Personal Data                    | ct "View Inactive Onl<br>First I 1-3 of<br>View Student's Cl | ly" and<br>3 🕑 Last<br>lasses           |
| To inactivate a<br>check the "Active<br>View Active<br>Student List<br>Student ID<br>22929543<br>22929517 | student, uncheck t<br>ve" checkbox.<br>e Only View<br>Name<br>Newby, Marysue<br>Service, Marysue | the "Active" check<br>Inactive Only<br>A  | ctive                | e a student, sele<br>Find   III<br>Personal Data<br>Personal Data | t "View Inactive Onl<br>First                                | ly" and<br>3 E Last<br>lasses<br>lasses |

# ADD A CLASS / SHOPPING CART

- 1. This tab allows you to search for classes:
  - a. Select the **Date Range** from the dropdown, type in a **Class number** and click **Enter** button. OR
  - b. Select the **Date Range** from the dropdown, and click **Class Search** button. Follow the instructions on the page to search for a class.
    - i. View the available classes (scrolling if necessary) and click the **select class** button ( <u>select class</u>) for the class you wish to choose.

| Organization Management                                       | Student Management     | Add A Class / Shopping Cart      | Organization Classes       | Account Summary |  |
|---------------------------------------------------------------|------------------------|----------------------------------|----------------------------|-----------------|--|
| Enroll Students                                               |                        |                                  | Frequently Aske            | d Questions     |  |
| * Date Range<br>Enter Class Nbr<br>Ente<br>Or<br>Class Search |                        |                                  |                            |                 |  |
| Previous Tab Next                                             | Tab                    |                                  |                            |                 |  |
| Organization Management   S                                   | tudent Management   Ad | dd A Class / Shopping Cart   Org | anization Classes   Accour | nt Summary      |  |

- 2. The class data will populate on the right side of the page.
- 3. The class data appears in the Shopping Cart.a. A class can be removed by clicking the Remove Class button.
- 4. Click Add Student(s) button to add students to the class.
- 5. Click **Save Cart** button to only save the class/students and to not enroll the students.
- 6. Click **Proceed to Checkout** button to enroll the students and pay.

| Organization Management St                               | udent Management Add A Class / Shopping Cart Organization Classes Account Summary                                                                                                    |           |
|----------------------------------------------------------|----------------------------------------------------------------------------------------------------|-----------|
| Enroll Students                                          | Frequently Asked Questions                                                                                                    |           |
| * 2 4 2                                                  | Save Cart Proceed to Checke                                                                                                    | ut        |
| Enter Class Nbr<br>Enter Class Nbr<br>Or<br>Class Search | Shopping Calt       of 1 2         Add Student(s)       Add Student(s)         Description:       Micro: Word-Intro         Available Seats:       8         Start Date:       01/16/2012         End Date:       05/14/2012         View Class Details       REMOVE CLASS | Last<br>1 |
| Previous Tab Next Tab                                    | b Save Cart Proceed to Check                                                                                                    | out       |
| Organization Management   Stude                          | ent Management   Add A Class / Shopping Cart   Organization Classes   Account Summary                                                                                                    |           |

7. The four payment options below appear. NOTE: TASER classes are "Class Fees only"

| Payment Options 21804476                                 | 0022396678                         |
|----------------------------------------------------------|------------------------------------|
| Select a Payment Option                                  | Select Additional Fees to Pay      |
| ◎ Pay by Credit Card for Class Fees only                 | All Book Fees                      |
| Pay by Credit Card for Class Fees & Bill Additional fees | All Supplies                       |
| Bill the Organization for Class Fees only                | Academic Skills Assessment Testing |
| Bill the Organization for Class fees & Additional fees   |                                    |

- 8. Check the box for the Select a Payment Option you wish to choose:
  - a. Pay by Credit Card for Class fees only:
    - i. Credit Card pages will need to be completed.
  - b. Pay by Credit Card for Class Fees & Bill Additional fees:
    - i. Check the box for the appropriate **Additional Fees to Pay**. Authorization to Bill must be completed and then Credit Card pages will need to be completed.
  - c. Bill the Organization for Class Fees only:
    - i. Authorization to Bill must be completed.
  - d. Bill the Organization for Class fees & additional Fees:
    - i. Check the box for the appropriate **Additional Fees to Pay**. Authorization to Bill must be completed.
- 9. Enter in the appropriate **billing information** as applicable to payment selection, then **select continue**

| Payment Options 21804476                                                                                                    | 0022396678 |
|----------------------------------------------------------------------------------------------------|------------|
| Select a syment Option         Pay by Credit Card for Class Fees only         Pay by Credit Card for Class Fees & Bill Additional fees         Bill the Organization for Class Fees only         Bill the Organization for Class fees & Additional fees |            |
| Authorization to Bill: 2180447620140619-1                                                                                                    |            |
| Contract Authorized by Joe Smith                                                                                                    | * REQUIRED |
| Purchase Order/Reference # to print on Invoice                                                                                                    |            |
| Contact Phone 123-4567                                                                                                    |            |
| Contact Email angela.blasier@nwtc.edu                                                                                                    |            |
| Country: USA Q United States Address: 123 Main Edit Address Anytown, WI 12345                                                                                                    | 07/16/2010 |
| Check here if Bill Address & Contact Information are Correct                                                                                                    | 1          |
| Continue                                                                                                    |            |

10. After payment is complete, the **Enrollment Results Summary** page appears with the status of the enrollment.

|   | Enrollme<br>You may pu<br>A confirma | ent Results Sum<br>int this page for yo<br>tion containing this | mary<br>our record<br>s informat | ls.<br>iion will be emailed to | o you.     |                    |   |         |   | Close Window         |              |
|---|--------------------------------------|-----------------------------------------------------------------|----------------------------------|--------------------------------|------------|--------------------|---|---------|---|----------------------|--------------|
|   |                                      |                                                                 | ~                                | Success: enrolled              | 🗙 Er       | rror: not enrolled |   |         |   |                      |              |
|   | Data Baasa                           |                                                                 | Class                            | Tible                          | Chudaat ID | Shudaat Nama       | ŀ | <b></b> |   | Customize   Find   🛄 | First 💾 1 of |
| I | Date Kange                           |                                                                 | Nbr                              | Intie                          | Student ID | Student Name       | L | Status  | M | ssage                |              |
|   | Summer 201                           | 2 (6/1/12-8/10/12)                                              | 51234                            | Sewing:<br>Quilting/Appliqué   | 22929725   | Newstudent,Studen  |   | ×       |   |                      |              |
|   |                                      |                                                                 |                                  |                                |            |                    |   |         |   | Close Window         |              |

- 11. An email is automatically sent to the student email address with class details for successful enrollment.
- 12. An email is automatically sent to the Organization Contact Email (from the Organization Management tab).

### **Example of email to the Student:**

Retain this as confirmation of your enrollment verification with Northeast Wisconsin Technical College (NWTC).

Manitowoc Org enrolled you in a class with NWTC and confirmation of your enrollment is below.

YOUR ORGANIZATION IS FULLY RESPONSIBLE FOR ANY REGISTRATION AND ASSOCIATED TUITION AND FEES.

Student ID: 22929725 Student Newstudent 123 Main Street New Franken, WI 50000 920/555-1212 diane.berzinski@nwtc.edu

Verify your address, phone and email. Contact your Organization representative to change the data.

Class #: 51234 Sewing: Quilting/Appliqué Dates: 06/19/2012 - 08/07/2012 Days: Tuesday Times: 1:00 pm - 4:00 pm Location: Artisan Ctr 1417 Cedar-Rm 102 Instructor: Smith, Jon Credits: 0.45 Status: Enroll

Notes: No Class 7/3, 7/10

REFUND POLICY There will be no refund unless you drop your class prior to the class start date. Contact Enrollment Services at 1-800-422-NWTC ext 5444 to withdraw from a class.

QUESTIONS Contact your employer with any questions related to this enrollment. If additional assistance from the college is needed, please see the contact information below. Enrollment: Enrollment Services at 1-800-422-NWTC, ext. 5444

Effective Date: 02/23/2012

### **Example of email to the Organization representative:**

Retain this for verification of your enrollment request with Northeast Wisconsin Technical College (NWTC). Please review this information carefully.

Total charges for all Transactions: \$59.33. If you have already processed your payment, we thank you. Otherwise, an invoice will be forthcoming, please include your invoice number and Organizational ID# on your payment.

Enrollment Request #: 0021910216

Class #: 51234 Sewing: Quilting/Appliqué Dates: 06/19/2012 - 08/07/2012 Days: Tuesday Times: 1:00 pm - 4:00 pm Location: Artisan Ctr 1417 Cedar-Rm 102 Instructor: Smith, Jon

Credits: 0.45 Class Fee: \$59.33 Notes: No Class 7/3, 7/10

Total charges: \$ 59.33 Payment: \$ 0.00

Successfully Enrolled Student ID: 22929725 Newstudent,Student

TERMS & CONDITIONS Your organization is fully responsible for any registration and associated tuition and fees. Note: NWTC is limited on what student data can be released to the organization even if the organization funds the student enrollment.

REFUND POLICY There will be no refund unless the student is dropped from the class prior to the class start date. Contact Enrollment Services at 1-800-422-NWTC ext 5444 to withdraw from a class.

QUESTIONS If additional assistance from the college is needed, please see the contact information below. Enrollment: Enrollment Services at 1-800-422-NWTC, ext. 5444 Billing: Student Finance at 1-800-422-NWTC, ext. 6816

Effective Date: 02/23/2012 Time: 09:58 am

Total charges for all Transactions: \$59.33

# **ORGANIZATION CLASSES**

1. This tab shows all classes in which the organization enrolled students.

### 2. Upcoming Classes

- a. Click the View Class Details button to view details about each class.
- b. Click the **View/Drop Students** button to view/drop students in each class.
  - i. If a student is dropped, an email is automatically sent to the student and to the Organization Contact Name (from the Organization Management tab).

### 3. In-Progress Classes

a. View the classes and students. Drops are not allowed as the class is in-progress.

### 4. Completed Classes

a. View the classes and students. Drops are not allowed as the class has ended.

|                                | es .                        |                                                                                       |            |                                |                                        | <b>-</b> .            |                       |
|--------------------------------|-----------------------------|---------------------------------------------------------------------------------------|------------|--------------------------------|----------------------------------------|-----------------------|-----------------------|
| Term                           | Class<br>Number             | Description                                                                           | Start Date | End Date                       | # Enrolled<br>from the<br>Organization | View Class<br>Details | View/Drop<br>Students |
| Spring 2012                    | 25173                       | Woodturning-Bowls and Platters                                                        | 05/01/2012 | 05/17/2012                     | 1                                      | View Class Details    | View/Drop Students    |
| Summer<br>2012                 | 51277                       | TASER Instructor                                                                      | 06/01/2012 | 08/10/2012                     | 1                                      | View Class Details    | View/Drop Students    |
| Summer<br>2012                 | 51298                       | Business-Introduction                                                                 | 06/07/2012 | 07/26/2012                     | 1                                      | View Class Details    | View/Drop Students    |
| Summer<br>2012                 | 51389                       | Accounting Principles                                                                 | 07/10/2012 | 08/28/2012                     | 1                                      | View Class Details    | View/Drop Students    |
| Progress Clas<br>mpleted Class | ses - Drops<br>es - Drops a | are not allowed as the class is in-progres<br>are not allowed as the class has ended. |            | - No In-Progre<br>No Completed | ss Classes at thi<br>Classes at this 1 | s Time<br>Time        |                       |
|                                |                             |                                                                                       |            |                                |                                        |                       |                       |

### ACCOUNT SUMMARY

1. This tab displays the account balance for each Term and Account Nbr.

| Organization Management                                                    | Student Management                                  | Add A Class / Shopping C                               | Cart 🍸 Organization C                     | Classes Acco        | unt Su     |
|----------------------------------------------------------------------------|-----------------------------------------------------|--------------------------------------------------------|-------------------------------------------|---------------------|------------|
| Account Summary                                                            | y                                                   |                                                        | Frequently A                              | Asked Questic       | <u>)ns</u> |
| To make payment on yo<br>To make payment by ma                             | our account by phone, j<br>ail, please reference ye | please call 920-498-6816,<br>our organization ID# on y | or 800-422-6982, Ex<br>rour payment and m | t 6816.<br>nail to: |            |
| Northeast Wiscon<br>Student Finance D<br>PO Box 19042<br>Green Bay, WI 543 | sin Technical College<br>ept<br>807-9042            |                                                        |                                           |                     |            |
| Account Summary                                                            | Cu                                                  | stomize   Find   View A                                | ll   📕 🛛 First 🗹                          | 1 of 1 🕨 Last       |            |
| <u>Term</u>                                                                |                                                     | Account Nbr A                                          | ccount Balance                            |                     |            |
| Spring 2012 (01/01-05/                                                     | 31/12)                                              | TPCONTR001                                             | 116.11                                    | Details             |            |
| Spring 2012 (01/01-05/                                                     | 31/12)                                              | TPCONTR001                                             | 116.11                                    | Details             |            |
| Organization Management   S                                                | tudent Management   Ad                              | d A Class / Shopping Cart                              | Organization Classe                       | es   Account Sumi   | mary       |

2. Click the **Details** button under the **Account Summary** section and the page below appears with student details.

| External                         | Org ID            |                   |                        |                       |                |                |                       |
|----------------------------------|-------------------|-------------------|------------------------|-----------------------|----------------|----------------|-----------------------|
| Manitowoc C                      | Drg in            |                   |                        |                       |                |                |                       |
| Account Ter                      | m Spring 2012 (0  | 1/01-05/31/12)    |                        |                       |                |                |                       |
| Account Nbr                      | TPCONTR001        |                   |                        |                       |                |                | Return                |
| Contract C                       | harges            |                   |                        | Find   Viev           | v ali j 🛅 👘    | First 🖪 1-4 o  | f 4 🕑 Last            |
| <u>Contract</u><br><u>Number</u> | <u>Student ID</u> | <u>Name</u>       | <u>Item Am</u>         | <u>nount</u> <u>F</u> | <u>Applied</u> | <u>Balance</u> |                       |
| 51560                            | 13760211          | Vazquez, Caridad  | l i                    | 0.00                  | 0.00           | [              | Details               |
| 51561                            | 22929543          | Newby, Marysue    |                        | 0.00                  | 0.00           | [              | Details               |
| 51604                            | 22929517          | Service, Maryjane | 1                      | 16.11                 | 0.00           | 116.11         | Details               |
| 51604                            | 22929543          | Newby, Marysue    |                        | 0.00                  | 0.00           | [              | Details               |
| Mine Char                        |                   |                   |                        |                       | <b>1</b> 111   |                |                       |
| Misc.Cnar                        | ges/waivers/Rei   | unas              |                        | Find   Vi             | iew All   🎫    | First 🛄 1 o    | f 1 🖾 Last            |
| Item Desc                        | <u>ription</u>    |                   | <u>Refund Nbr</u>      | <u>Number</u>         | <u>Studen</u>  | <u>it ID</u>   | Amount                |
|                                  |                   |                   |                        |                       |                |                | 0.00                  |
| Payments                         |                   |                   |                        | Find   Vi             | iew All I      | First 🛃 1 o    | f 1 🕒 Last            |
| Reference                        | 1                 | Pay ID Numbe      | <u>ct</u> <u>Stude</u> | ent ID                | Name           |                | <u>ltem</u><br>Amount |
|                                  |                   |                   | _                      |                       |                |                | 0.00                  |

3. Click the **Details** button under the **Contract Charges** section and the page below appears with specific Class Number and Class Description for the Student.

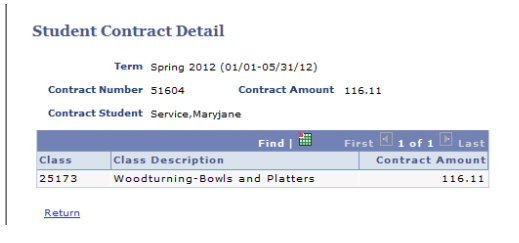